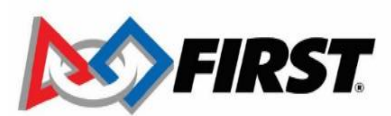

## FIRST <sup>®</sup> Championship Volunteer Registration User Guide 2022

## Thanks for being a *FIRST* Championship 2022 event volunteer! This guide will walk through the steps required to complete your registration for on-site badging and hotel at *FIRST* Championship.

Prior to attending the *FIRST* Championship in Houston, you will receive an invitation from our onsite badging vendor, Stream point, to provide additional information about your attendance. This will also provide you with an opportunity to book your hotel. Please be sure to check your SPAM folder. The subject line will read: "*FIRST* 2022 Invitation to **Register**" Once you receive your Championship invitation, you will click on the **REGISTER NOW** button to start your registration. Please follow the steps as outlined.

| REGISTRATION SPONSORED BY GOO                                                                                                    | ogle           |
|----------------------------------------------------------------------------------------------------|----------------|
| vitation                                                                                                    |                |
| Dear Volunteer                                                                                                    | REGISTER NOW   |
| hampionship, April 20-23, 2022.<br>IRST Championship is the culmination of the<br>eason's FIRST programs - FIRST® LEGO®<br>eague, FIRST® Tech Challenge and FIRST®<br>tobotics Competition, bringing together<br>tudents for the ultimate celebration of<br>innovation and STEM. | DECLINE INVITE |
| n an effort to provide exceptional customer<br>ervice to our attendees, we are utilizing a<br>radging and hotel booking system.                                                                                                    |                |
| Completing this process for badging is required<br>or admittance and will provide you all necessary<br>folunteer credentials while onsite.                                                                                                    |                |

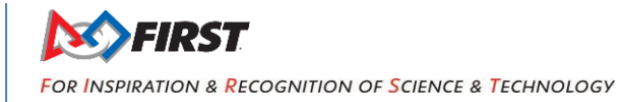

**Step 1** – Complete your personal information. Some of this information will be pre-populated. Fields with an \*asterisk are required to move on to the next page. Select "**Continue**" for next page.

| STEP 1 PE                                                                                                   | RSONALI                                                             | NFORM                               | ATION                                                                                                    | Lagest   |
|----------------------------------------------------------------------------------------------------|---------------------------------------------------------------------|-------------------------------------|----------------------------------------------------------------------------------------------------|----------|
| April 20:<br>5 M T W T<br>17 55 50 50 50<br>3 4 5 6 7<br>10 11 12 13 14<br>17 18 19 20 21<br>24 25 26 27 24 | I 2022<br>W T F<br>0 31 1<br>6 7 9<br>3 14 15<br>0 21 22<br>7 28 29 | S<br>2<br>9<br>1 16<br>2 23<br>1 20 | PERSONAL INFORMATION * aduate report fasts Personal First Name * Last Name *                                                                                                    |          |
|                                                                                                    |                                                                     |                                     | Events of the service of the service |          |
|                                                                                                    |                                                                     |                                     | CC Email Title Company:Organization Telephone: *                                                                                                    |          |
|                                                                                                    |                                                                     |                                     | Address 1 * Address 2                                                                                                    |          |
|                                                                                                    |                                                                     |                                     | City * State * Country * Zip Code *                                                                                                    |          |
|                                                                                                    |                                                                     |                                     | Emergency Contact Information Emergency Contact First Name * Emergency Contact Last Name * Relationship to Registration * Emergency Contact Phone *                                                                                                    |          |
|                                                                                                    |                                                                     |                                     | Demographics<br>Are you a FIRST student program participant<br>alumnus? *                                                                                                    |          |
|                                                                                                    |                                                                     |                                     |                                                                                                    | Continue |

**Step 2** – Make your meal selections. Please indicate any dietary needs or allergies that you have. Make sure to check off all the days and times you will be eating onsite in the café. Please note that we ask that volunteer register for meals only on the days they are scheduled to volunteer. You can edit this selection at any time, even onsite. Select "**Continue**" for next page.

| AMPIONS               | HIP                                    |                                   |                                     | APRIL 20 - 23, 2022<br>Houston, TX         |  |  |  |
|-----------------------|----------------------------------------|-----------------------------------|-------------------------------------|--------------------------------------------|--|--|--|
|                       | REGI                                   | STRATION SPON                     | SORED BY Google                     |                                            |  |  |  |
| 2 3 4                 | 5                                      |                                   |                                     |                                            |  |  |  |
| STEP 2 MEAL SELECTION |                                        |                                   |                                     | Logent                                     |  |  |  |
| April 2022            | MEAL                                   | SEL E                             | CTION                               |                                            |  |  |  |
| SMTWTF S              |                                        | ULLL                              | onion                               |                                            |  |  |  |
| 27 28 29 30 31 1 2    | * Indicates required field             | da<br>                            |                                     |                                            |  |  |  |
| 3 4 5 6 7 8 9         | Dietary and Accessibility Requirements |                                   |                                     |                                            |  |  |  |
| 10 11 12 13 14 15 16  | To best serve your                     | r needs, <mark>id</mark> entify a | ny special dietary and/or accessi   | ibility requirements you may have. Special |  |  |  |
| 17 18 19 20 21 22 23  | meal requirement                       | s are only intende                | d for individuals with specific die | etary restrictions or food allergies.      |  |  |  |
| 24 25 26 2/ 28 29 30  | Nut Allergy                            |                                   | Kosher                              | Vegan                                      |  |  |  |
|                       | Diabetic                               |                                   | Lactose Intolerance                 | Other                                      |  |  |  |
|                       | Gluten-Free                            |                                   | Pescetarian                         | None                                       |  |  |  |
|                       | Halal                                  |                                   | Vegetarian                          |                                            |  |  |  |
|                       |                                        |                                   |                                     |                                            |  |  |  |
|                       | Meal Selection                         | on                                |                                     |                                            |  |  |  |
|                       | Select which days                      | to opt-in for prov                | ided meals                          |                                            |  |  |  |
|                       | Mandar                                 |                                   |                                     |                                            |  |  |  |
|                       | Monday                                 |                                   |                                     |                                            |  |  |  |
|                       |                                        | Lunch                             |                                     |                                            |  |  |  |
|                       | Tuesday                                |                                   |                                     |                                            |  |  |  |
|                       | Breakfast                              | Lunch                             | Dinner                              |                                            |  |  |  |
|                       | Wednesday                              |                                   |                                     |                                            |  |  |  |
|                       | Breakfast                              | Lunch                             | Dinner                              |                                            |  |  |  |
|                       | Thursday                               |                                   |                                     |                                            |  |  |  |
|                       | Breakfast                              | Lunch                             |                                     |                                            |  |  |  |
|                       | Friday                                 |                                   |                                     |                                            |  |  |  |
|                       | Breakfast                              | Lunch                             |                                     |                                            |  |  |  |
|                       | Saturday                               |                                   |                                     |                                            |  |  |  |
|                       | Breakfast                              | Lunch                             |                                     |                                            |  |  |  |
|                       | Rank                                   |                                   |                                     | Continue                                   |  |  |  |
|                       | DACK                                   |                                   |                                     | Continue                                   |  |  |  |
|                       |                                        |                                   |                                     |                                            |  |  |  |

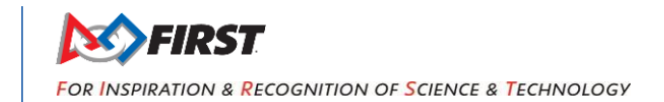

Step 3 – Accept the terms and conditions. Be sure to read them. Select "Continue" after checking the boxes.

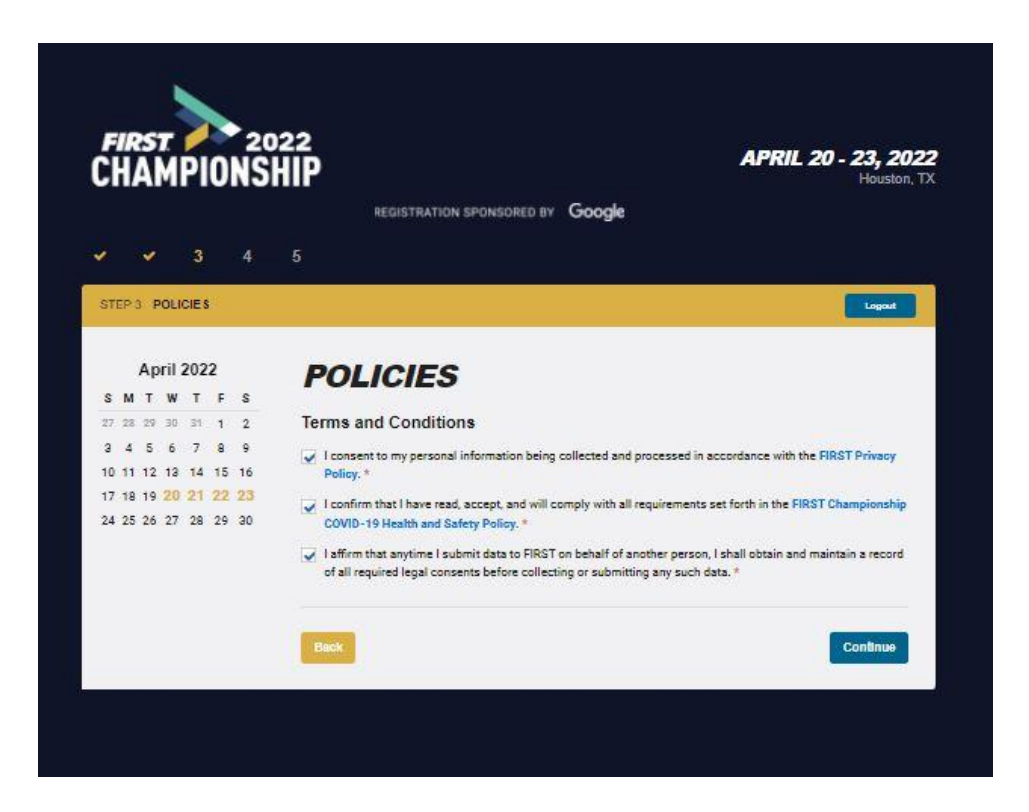

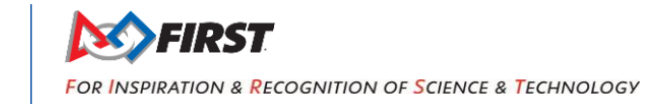

4

**Step 4** – Verify that your information is correct. If you need to change or update your information, you can do so by selecting the buttons: **Edit Personal Information**, **Edit Meal Selection** and **Edit Policies.** Select "**Continue**" for next page.

| TEP 4 VERIFICATION   |                                                                                                   |                           | Logout   |  |
|----------------------|---------------------------------------------------------------------------------------------------|---------------------------|----------|--|
| April 2022           | <b>REGISTRATION VERIFIC</b>                                                                       | ATION                     |          |  |
| SMTWTFS              | Please review the information below.                                                              | Edit Personal Information | -        |  |
| 27 28 29 30 31 1 2   |                                                                                                   | Edit Meal Selection       |          |  |
| 10 11 12 13 14 15 16 | If all of the information is correct, press the continue button     to finalize upus assistration | Gdit Policies             |          |  |
| 17 18 19 20 21 22 23 | to manua your registration.                                                                       |                           |          |  |
| 24 25 26 27 28 29 30 | <ul> <li>To make shanges or modify, please slisk one of the edit</li> </ul>                       |                           |          |  |
|                      | buttons to the right. After making revisions, always                                              |                           |          |  |
|                      | remember to press continue to ensure the new information is                                       |                           |          |  |
|                      | properly captured.                                                                                |                           |          |  |
|                      | Personal Information                                                                              |                           |          |  |
|                      | First Name                                                                                        |                           |          |  |
|                      | Last Name                                                                                         |                           |          |  |
|                      | Company                                                                                           |                           |          |  |
|                      | Address1                                                                                          |                           |          |  |
|                      | City                                                                                              |                           |          |  |
|                      | Province / State                                                                                  |                           |          |  |
|                      | Country                                                                                           |                           |          |  |
|                      | Postal Code / Zlp                                                                                 |                           |          |  |
|                      | Phone                                                                                             |                           |          |  |
|                      | Email                                                                                             |                           |          |  |
|                      |                                                                                                   |                           |          |  |
|                      | Registration Details                                                                              |                           |          |  |
|                      | ltem                                                                                              | Cost Qty                  | Amount   |  |
|                      | Volunteer                                                                                         | - 1                       | -        |  |
|                      |                                                                                                   | Sub Total                 | \$0.00   |  |
|                      |                                                                                                   | Total                     | \$0.00   |  |
|                      |                                                                                                   | Balance                   | \$0.00   |  |
|                      |                                                                                                   |                           |          |  |
|                      | Back                                                                                              |                           | Continue |  |

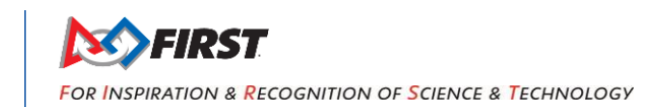

**Step 5** – Your registration is complete. If you wish to make hotel reservations, select button "**Book Hotel**".

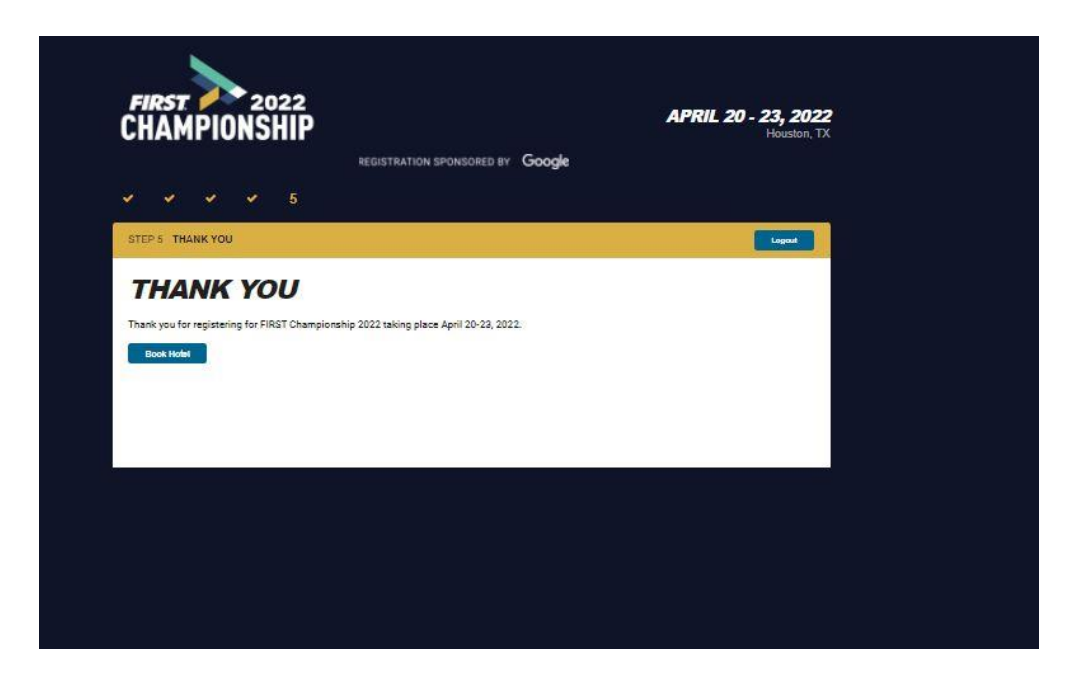

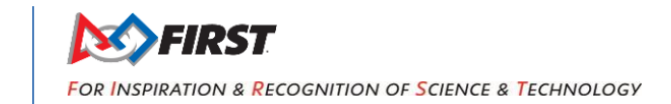

Once you have submitted your registration, you'll receive a confirmation email. The subject line of this email will read: "Your FIRST 2022 Registration Confirmation"

If you need to make changes to your registration or **book a hotel** at any time, please refer to this email. You'll want to have this email and the QR code on it handy onsite to receive your badge.

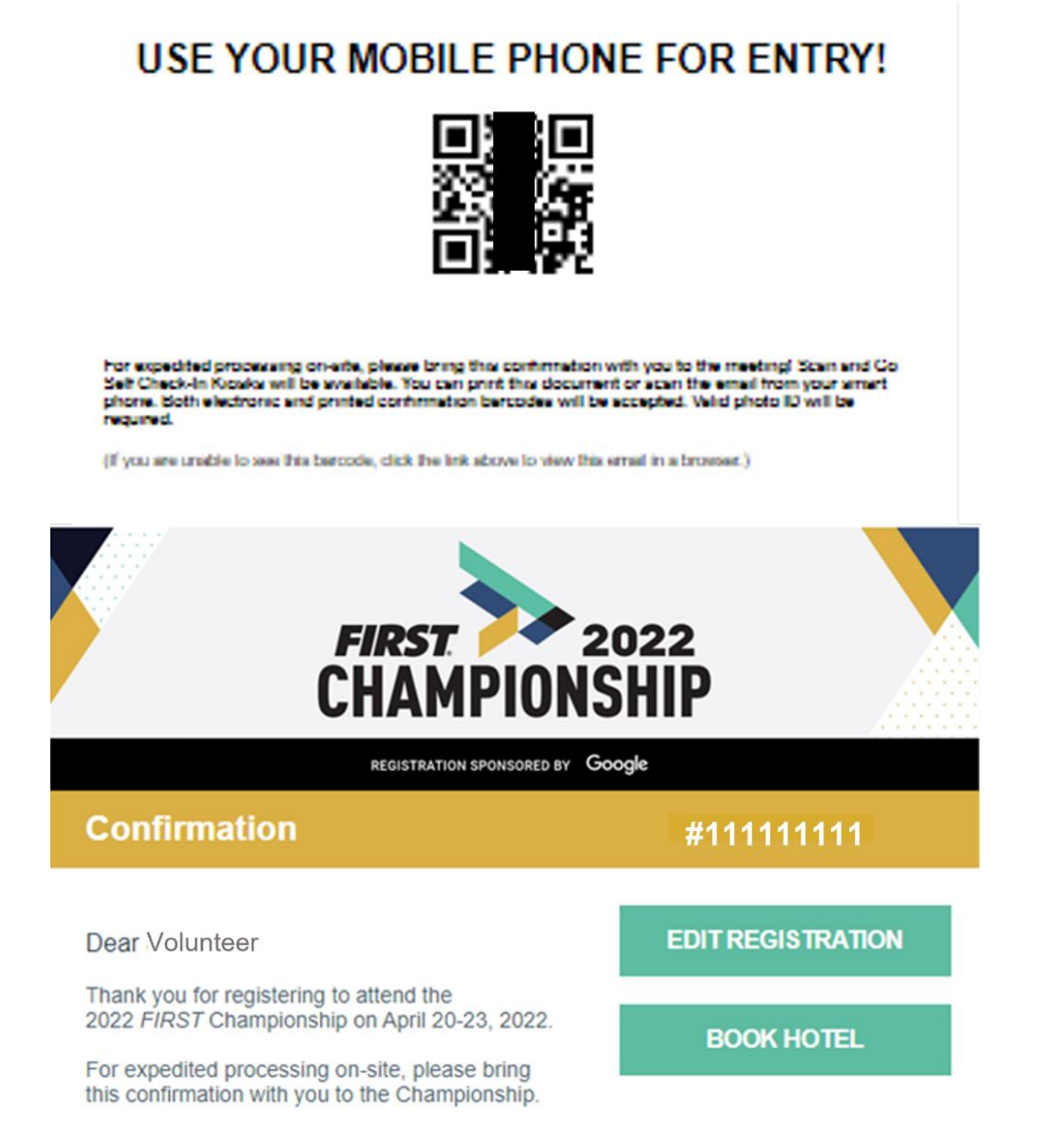

## Thank you for volunteering!

For more information about volunteering at the event, visit our website: https://www.firstchampionship.org/volunteer

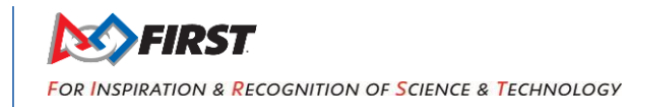